附件 3:

# 2025年山东省智慧课程申报 省平台填报手册

2025年4月

| 日录 |
|----|
|----|

| -,       | 教师填报手册        | . 1 |
|----------|---------------|-----|
|          | (一)填报地址       | . 1 |
|          | (二)教师注册       | . 2 |
|          | (三)教师登录       | . 3 |
|          | (四)教师课程信息填报   | . 4 |
| <u> </u> | 高校管理员管理手册     | . 6 |
|          | (一)高校管理员角色说明  | . 6 |
|          | (二)高校管理员登录    | . 6 |
|          | (三)高校管理员密码修改  | . 8 |
|          | (四) 高校管理员材料上传 | . 8 |
|          | (五)高校管理员课程审核  | . 9 |

一、教师填报手册

技术支持:北京世纪超星信息技术发展有限责任公司 注意:如果已有超星账号可以直接登录,无需注册

(一) 填报地址

填报地址: https://higher.sd.smartedu.cn(请复制本地址到浏览器,推荐火狐、谷歌浏览器),点击页面中间位置【项目评审】按钮,进入后打开【2025年智慧课程评选】,可进行登录及信息填报。

| 山东智慧教育平台<br>Braut Education of Shandong                                 | ○国家高等教育智慧教育平台 15录                      |
|-------------------------------------------------------------------------|----------------------------------------|
| 山东省高等教育智慧教育公共服务平台<br>SHANDONG HIGHER EDUCATION SMART EDUCATION PLATFORM | 首页 平台概览 通知公告                           |
|                                                                         |                                        |
| 山东省高等教育智慧教育<br>SHANDONG HIGHER EDUCATION SMART EDU                      | 公共服务平台<br>Incation platform            |
| 打造网络学习空间 聚焦优质资源共享                                                       |                                        |
| 2822<br>访问量 254613<br>选课人数                                              | 3462     復程設置     71     共享院校     共享院校 |
| 課程中心 31 数字数材                                                            | 教师研修 项目评审 項目评审 虚拟仿真                    |
| 山东智慧教育平台<br>Smart Education of Shandong                                 | ☆ 国家高等教育智慧教育平台 😡 😡                     |
| 山东省高等教育智慧教育公共服务平台<br>SHANDONG HIGHER EDUCATION SMART EDUCATION PLATFORM | <b>首页</b> 平台概览 通知公告                    |
| 首页 > 项目评审                                                               |                                        |
| 2025年智慧课程评选<br>用用于用 常                                                   |                                        |
| 2025年智慧课程评选                                                             |                                        |
|                                                                         |                                        |

-1 -

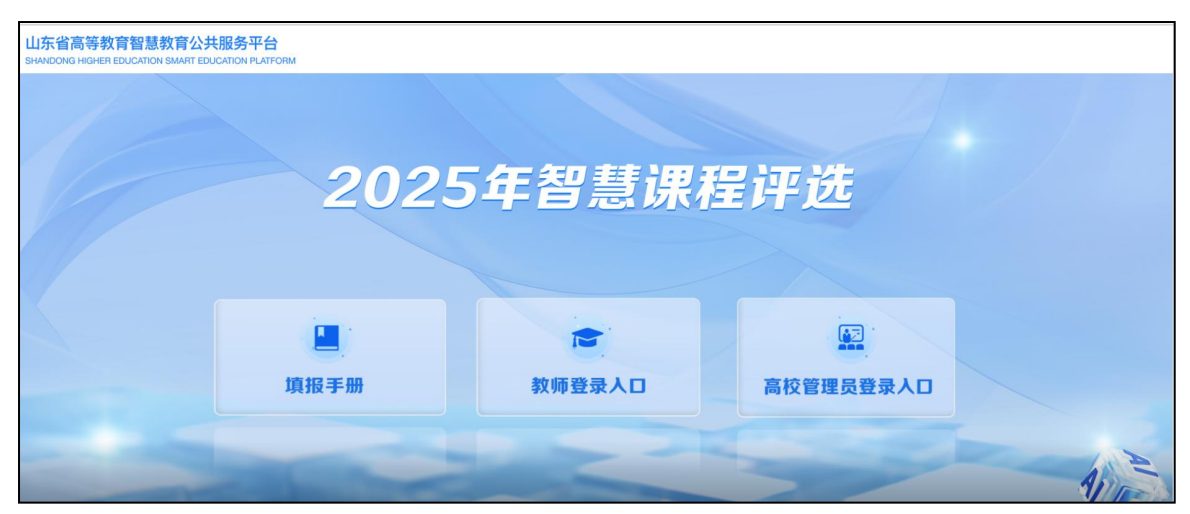

#### (二)教师注册

进入 2025 年智慧课程评选项目界面后,点击【教师登陆入口】-【新 用户注册】,按照页面所示流程,依次输入手机号、所获取的验证码,设 置密码。

| 山东省高等教育智慧教育公共服务平台<br>SHANDONG HIGHER EDUCATION SMART EDUCATION PLATFORM |            |             |
|-------------------------------------------------------------------------|------------|-------------|
|                                                                         |            |             |
| 2                                                                       | 025年智慧谢    | <u>,程评选</u> |
|                                                                         |            |             |
|                                                                         |            |             |
| 填报手册                                                                    | 教师登录入口     | 高校管理员登录人口   |
|                                                                         |            |             |
| 山东省局等教育智慧教育公共服务半台<br>SHANDONG HIGHER EDUCATION SMART EDUCATION PLATFORM |            | 首页 登录       |
|                                                                         |            |             |
|                                                                         |            |             |
|                                                                         |            |             |
|                                                                         | ■ 手机号      |             |
|                                                                         | ▲ 密码 😽 忘记感 | 2693.5      |
|                                                                         | 泰登         |             |
|                                                                         |            |             |

|                            | 客服 |
|----------------------------|----|
| 新用户注册                      |    |
| +86 * 手机导                  |    |
| 参证码 获取验证码                  |    |
| 🔒 设置密码 🥅 😽                 |    |
| 密码要求8-16位,至少包含数字,字母,字符两种元素 |    |
| 下一步                        |    |
| 登录即表示同意平台 《隐私政策》 和 《用户协议》  |    |

完善信息,此处点击【跳过】按钮即可,如下图。

| < 返回 |              | 客服 |
|------|--------------|----|
|      | 单位验证         |    |
|      | ■ 单位UC码/单位名称 |    |
|      | 下一步          |    |
|      | 段论过 >        |    |

## (三)教师登录

注册账号后,再次进行登陆,只需点击【教师登录入口】,输入手机 号和密码,也可选择"手机验证码"方式,完成登陆。

| 山东省高等教育智慧教育公式<br>SHANDONG HIGHER EDUCATION SMART ED | 共服务平台<br>DUCATION PLATFORM |             |           |  |
|-----------------------------------------------------|----------------------------|-------------|-----------|--|
|                                                     |                            |             |           |  |
|                                                     | 202                        | 5年智慧课稿      | 呈评选       |  |
|                                                     | 填报手册                       | ■<br>教师登录入口 | 高校管理员登录人口 |  |

| 山东省高等教育智慧教育公共制<br>SHANDONG HIGHER EDUCATION SMART EDUCATIN | 最务平台<br>ON PLATFORM |               |              |
|------------------------------------------------------------|---------------------|---------------|--------------|
|                                                            |                     |               |              |
|                                                            |                     |               |              |
|                                                            | ■ 手机号               |               |              |
|                                                            | ▲ 密码                | ** 忘记密码?      |              |
|                                                            | 新用户注册               | 登录<br>手机验证码登录 | 使用学习通app扫码登录 |
|                                                            |                     |               |              |

#### (四) 教师课程信息填报

登录后,系统会自动跳转至【课程信息填报】页面,如下图。 填写信息分【基础信息】与【上传材料】,填写时请注意不要遗漏。

| 💙 🔷 首页           | ×            | 智慧课程评审                 | × +          | 8        |    |                         |         |          |     |      | 2 | Ϋ́                            | - | ٥   | × |
|------------------|--------------|------------------------|--------------|----------|----|-------------------------|---------|----------|-----|------|---|-------------------------------|---|-----|---|
| → C D 🔕 💿        | https://cont | estyd.chaoxing.com/r Q | <b>*</b> ··· | ~        | Q  |                         | Ж       | 译        | a 6 |      | * | $\overline{\gamma}^{\otimes}$ | 5 | ê 🙆 | ≡ |
| 收藏 🔹 📸 百度 🛅 办公 🍣 | 第三届全         |                        |              |          |    |                         |         |          |     |      |   |                               |   |     |   |
| <b>^</b>         | 人中心          | 课程信息填报                 |              |          |    |                         |         | (        | 暫存  | 提家   |   | 2                             |   |     |   |
| Ľ                | 密码修改         |                        | 漤            | 1<br>础信息 | ų. |                         | - (<br> | 2<br>专材料 |     |      |   |                               |   |     |   |
|                  | 退出           | *课程名称                  |              |          |    |                         |         |          |     | <br> |   |                               |   |     |   |
|                  |              | * 课程负责人                |              |          |    |                         |         |          |     |      |   |                               |   |     |   |
|                  |              | 请输入                    |              |          |    |                         |         |          |     |      |   |                               |   |     |   |
|                  |              | * 负责人手机号               |              |          |    |                         |         |          |     |      |   |                               |   |     |   |
|                  |              | 请输入                    |              |          |    |                         |         |          |     |      |   |                               |   |     |   |
|                  |              | * 所在学校<br>请下拉选择        |              |          |    | * <b>所属专业类</b><br>请下拉选择 |         |          |     |      |   |                               |   |     |   |
|                  |              | 请输入                    |              |          | -  | 请输入                     |         |          |     |      |   |                               |   |     |   |
|                  |              | 。日本一法本利通知              |              |          |    |                         |         |          |     |      |   |                               |   |     |   |

信息填写上传后,在提交截止时间之前,可以点击【暂存】按钮,即 可对已经添加的内容进行保存,不会提交,如后续需要修改,点击【编辑】 即可。

| 山东省高等教育<br>SHANDONG HIGHER EDU          | 智慧教育公共服务平台<br>CATION SMART EDUCATION PLATFORM | 首页        |    |
|-----------------------------------------|-----------------------------------------------|-----------|----|
| <ul><li>个人中心</li><li>※ 课程信息填报</li></ul> | 课程信息填报                                        | 暂存        | B¢ |
| ⑥ 密码修改                                  | 1<br>基础信息                                     | 2<br>上传材料 |    |
| 退出                                      | * 课程名称<br>请输入                                 |           |    |
|                                         | * <b>课程负责人</b><br>请输入                         |           |    |
|                                         | *负责人手机号                                       |           |    |

管理员审核完成之前或者在提交截止时间之前,点击【编辑】可对作 品进行修改。

| 山东省高等教育<br>SHANDONG HIGHER EDU | 智慧教育公共服务平台<br>JCATION SMART EDUCATION PLATFORM | 首页 🛛 🎳 🔤 🗸      |
|--------------------------------|------------------------------------------------|-----------------|
| 个人中心 ☆ 細胞/白白柿/根                | 课程信息填报                                         | <u></u>         |
|                                | ● 待校級审核审核                                      |                 |
| 🖻 密码修改                         | 1 -                                            | 2               |
| 退出                             | 基础信息                                           | 上传材料            |
|                                | • 课程名称<br>• 课程负责人                              |                 |
|                                | *负责人手机号                                        |                 |
|                                | * 所在学校<br>请下拉选择                                | "所属专业类<br>请下投选择 |
|                                | 10000                                          | 自然保护与环境生态类      |

二、高校管理员管理手册

### (一) 高校管理员角色说明

高校管理员:负责本学校教师填报信息审核以及本校《智慧课程推荐 汇总表》提交。

# (二) 高校管理员登录

登录地址: https://higher.sd.smartedu.cn(请复制本地址到浏览器,推荐火狐、谷歌浏览器),点击页面中间位置【项目评审】按钮,进入后打开【2025智慧课程评选】,在页面右侧【高校管理员登录入口】 进行登录。

|                     | 山东智慧教育平台<br>Smart Education of Shandong |                                             |               | 合 国家                | 高等教育智慧教育平台                                                                                                    | 1998        |
|---------------------|-----------------------------------------|---------------------------------------------|---------------|---------------------|----------------------------------------------------------------------------------------------------|-------------|
| E                   | 山东省高等教育<br>SHANDONG HIGHER EDUC         | 智慧教育公共服务平台<br>CATION SMART EDUCATION PLATED | DRM           | 首页                  | 平台概览 通知公告                                                                                                    |             |
|                     |                                         |                                             |               |                     | ~                                                                                                    |             |
| 山东省                 | <b>省高等教</b>                             | <b>女育智慧教</b>                                | 育公共           | 服务平台                |                                                                                                    | A           |
| SHANDONG            | HIGHER E                                | DUCATION SMART                              | EDUCATION I   | PLATFORM            | The second second secon | 110         |
| 打造网络学习              | 空间 聚焦优质资源4                              | ŧġ                                          | 1.0           |                     |                                                                                                    |             |
| <b>282</b> 2<br>访问虽 | 2                                       | <b>254613</b><br>选课人数                       | ۲             | <b>3462</b><br>课程数量 | <b>71</b><br>共享院校                                                                                                    | ġ           |
|                     | 课程中心                                    | <b>国</b> 11 数字教材                            | <b>冬</b> 教师研修 | <b>1</b>            | ŦŦ                                                                                                    | <b>盘拟仿真</b> |

| 山东智慧教育平台          Smart Education of Shandong                           |    |      |        |   |  |  |  |
|-------------------------------------------------------------------------|----|------|--------|---|--|--|--|
| 山东省高等教育智慧教育公共服务平台<br>SHANDONG HIGHER EDUCATION SMART EDUCATION PLATFORM | 首页 | 平台概览 | 通知公告   |   |  |  |  |
|                                                                         |    |      |        |   |  |  |  |
| 首页 > 项目评审                                                               |    |      | 调输入关键词 | Q |  |  |  |
| 2025年智慧课程评选                                                             |    |      |        |   |  |  |  |
|                                                                         |    |      |        |   |  |  |  |
| 朝鮮学師 教学会会入口 高校者提供会会入口                                                   |    |      |        |   |  |  |  |
| 2025年智慧课程评选                                                             |    |      |        |   |  |  |  |
|                                                                         |    |      |        |   |  |  |  |
|                                                                         |    |      |        |   |  |  |  |

| 山东省高等教育智慧教育么<br>SHANDONG HIGHER EDUCATION SMART | S共服务平台<br>EDUCATION PLATFORM |          |           |  |
|-------------------------------------------------|------------------------------|----------|-----------|--|
|                                                 |                              |          |           |  |
|                                                 | 2025                         | 5年智慧课程   | 目评选       |  |
|                                                 | 填报手册                         | ★ 教师登录人口 | 高校管理员登录人口 |  |
|                                                 |                              |          |           |  |

输入学校管理员账号和密码

学校管理员登录账号为:学校五位数代码+Zhkc

初始密码统一为: Zhkc@2025

例如:山东科技大学,登录账号应为:10424Zhkc,初始密码为: Zhkc@2025,登录平台。

| - 🕞 首页                                         | × 📀 登录页面 🛛 🗙 🕂                          |        | 2         | ΰ – σ ×                                |
|------------------------------------------------|-----------------------------------------|--------|-----------|----------------------------------------|
| C 🖸 🔕 💿 🔒 h                                    | tps://44tgho8n.mh.chaoxing.co Q 🖸 🚥 🗸 Q | * 🖽    | 🛤 💿 🛎 🛄 🗯 | ತ್ರ 📾 🥥 ≡                              |
| 😽 百度 🛅 办公 💮 第三届                                | 2                                       |        |           |                                        |
|                                                | 机构登录<br>( ) 95/15<br>( ) 255            |        |           |                                        |
|                                                |                                         |        |           | · · ·                                  |
| 山东省教育厅                                         |                                         |        |           | ♥ 山东科技大学                               |
| 山东省教育厅<br>智慧课程评审                               | 修改密码                                    |        |           | <ul> <li>山东科技大学</li> <li>案存</li> </ul> |
| 山东省教育厅<br>智慧课程评审<br>(3) 高校管理员表明修改              | <b>+御之父:昭5時</b><br>1日18285              | KAL C  |           | <ul> <li>山东科技大学</li> <li>35</li> </ul> |
| 山东省教育厅<br>智慧课程译中<br>3 高校管理员医网络改<br>3 高校管理员材料上传 | <b>修改密码</b><br>1987年<br>新校校会            | 1922 O |           | ● 山东科技大学                               |

-7 -

#### (三) 高校管理员密码修改

登录后,进入学校管理界面,右侧【高校管理员密码修改】,请自行 修改密码,密码需由 8-16 位字母和数字组成。

| 山东省教育厅      |       |     |      | C  |
|-------------|-------|-----|------|----|
| 智慧课程评审      | 修改密码  |     |      | 保存 |
| ⑦ 高校管理员密码修改 | 旧密码   | 请输入 | 275  |    |
| 高校管理员材料上传   | 新密码   | 请输入 | 775  |    |
| 思 课程审核      | 确认新密码 | 请输入 | לארל |    |
|             |       |     |      |    |
|             | K     |     |      |    |
|             |       |     |      |    |

(四) 高校管理员材料上传

点击【高校管理员材料上传】-【添加】,进行本校《智慧课程推荐 汇总表》上传。

| 山东省教育厅      |                                                                    |                      | 😗 山东科技大学 🗸 |
|-------------|--------------------------------------------------------------------|----------------------|------------|
| 智慧课程评审      | <ul> <li>学校管理员上传材料</li> <li>◆ 添加</li> <li>号入</li> <li>号</li> </ul> | 导出管理                 |            |
| 高校管理员密码修改   | 共0条                                                                |                      | 賃 排序       |
|             | 学校                                                                 | AI智慧课程推荐汇总表          | 操作         |
| ⑦ 高校管理员材料上传 |                                                                    |                      |            |
| 图 课程审核      |                                                                    | 留无数据                 | 下级中心       |
|             | □ 选中所有数据                                                           | く 1 > 前往 1 页 10条/页 ▼ | ◎ 显示 自删除记录 |

## 仅需上传《智慧课程推荐汇总表》签字盖章扫描 PDF 版。上传后点击

右下角【提交】。

| 山东省教育厅      | 😦 山东科技大学                                                                                                    |
|-------------|----------------------------------------------------------------------------------------------------|
| 智慧课程评审      | 学校管理员上传材料<br>添加                                                                                                    |
| G 高校管理员密码修改 | 普理员姓名       ① 山东科技大学       部行                                                                                          |
| ② 高校管理员材料上传 | △ 点击选择人员                                                                                                    |
| 图 课程审核      | <ul> <li>学校</li> <li>山东科技大学</li> <li>AI智慧课程推荐汇总表<br/>此处上传: 签字盖管扫描PDF版</li> <li>① 附件</li> <li>PLT*pollaxee文件</li> </ul> |
|             |                                                                                                    |

# (五) 高校管理员课程审核

【课程审核】高校管理员可查看本校老师提交的课程材料,对提交材料进行【查看】审核,点击【查看】可查看上传的作品详情,文件可以打开预览审核,如下图:

| 山东省教育厅      |      |        |      |        |     |        |           |      |      |                   |     |      |    | 13 | <b>R</b> |       | ~ |
|-------------|------|--------|------|--------|-----|--------|-----------|------|------|-------------------|-----|------|----|----|----------|-------|---|
| 智慧课程评审      | 课程電  | 軍核     |      |        |     |        |           |      |      |                   |     |      |    |    |          |       |   |
| C 高校管理品密码修改 | Ę    | ≩出     | 导出   | 附件 通过  |     |        | Ħ         | 制除   |      |                   |     |      |    |    | ()       | 字段显示说 | 明 |
|             | 所在   | 学校     |      | ▼ 所属专业 | 类   | •      | 是否一流和     | 本科课程 | -    | 筛选                |     |      |    |    |          | 展开更多  | • |
| බ校管理员材料上传   | 共2个们 | F品,选·  | 中0个  |        |     |        |           |      |      |                   |     |      |    |    |          |       |   |
| ② 课程审核      |      | 序      | 课程负责 |        | 所在学 | 所属专业   | 是否一       | 是否有在 | 是否有数 | 所属专<br>业是否<br>国家级 | 伯言  |      |    |    |          |       |   |
|             |      | 马<br>号 | X    | 课程名称   | 校   | 类<br>类 | 流本科<br>课程 | 线课程  | 字教材  | 一流本<br>科专业<br>建设点 | 手   | 审核状态 | 操作 |    |          |       |   |
| <           |      | 1      |      | Manh   |     |        | 百         | 否    | 否    | 否                 | 15  | (待审核 | 查看 | 通过 | 退回       | 删除    |   |
|             |      | 2      | -    | -      |     |        |           | 是    | 否    | 否                 | 13. | 已退回  | 查看 | 通过 | 退回       | 删除    |   |
|             | ٩.   | _      |      |        |     |        |           |      |      |                   |     |      | _  | _  |          | 下载    | ļ |

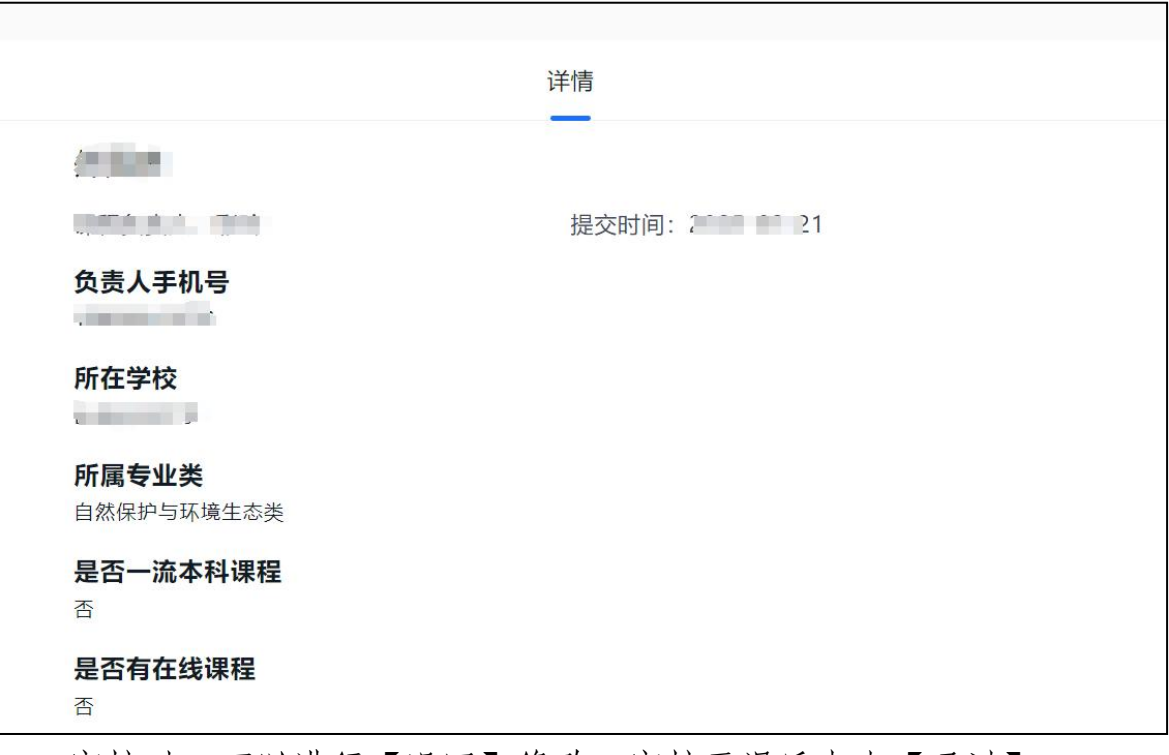

审核时,可以进行【退回】修改,审核无误后点击【通过】。